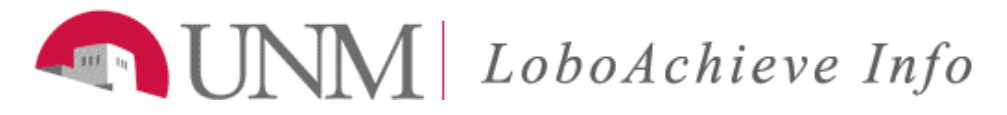

## Scheduling an Appointment with Your Academic Advisor or Professor.

| Step | Action                                                                                                    |                                                                                                    |  |
|------|----------------------------------------------------------------------------------------------------|----------------------------------------------------------------------------------------------------|--|
| 1.   | Log into LoboAchieve using your UNM account information Username:                                                                                                    | on at loboachieve.unm.edu.                                                                                                    |  |
| 2.   | Locate your advisor by going to My Success Network                                                                                                    | on your Home screen.                                                                                                    |  |
| 3.   | Double check to make sure the drop down box is on<br>Show people from this term, unless you are specifically<br>looking for someone from a previous semester.                                                                                                   | Show people from prior terms<br>Show all in this term<br>Show all<br>Show people<br>Show services<br>Show people in this term<br>Show people from prior terms<br>Show people from courses                                                                                                    |  |
| 4.   | Locate your respective advisor that you're attempting to<br>make an appointment with and click on their<br>availability.                                                                                                    | My Success Network Search: Go CAPS CAPS CAPS CAPS CAPS CAPS CAPS CAPS                                                                                                    |  |
| 5.   | Look for an appointment time that fits in your schedule with the Sign<br>Up icon available.<br>If you do not see any slots open, please use the arrows in the upper<br>04-27-2014 to 05-03-2014 > right hand corner of the calendar to<br>switch days or weeks. |                                                                                                    |  |
|      | You can also use the calendar on the left side of the screen to switch days.                                                                                                    | ▲       May2014 ▼       ▶         S       M       T       W       T       F       S         27       28       29       30       1       2       3         4       5       6       7       8       910         11       12       13       14       15       1617         18       19       20       21       22       23       24         25       26       27       28       29       30       31 |  |

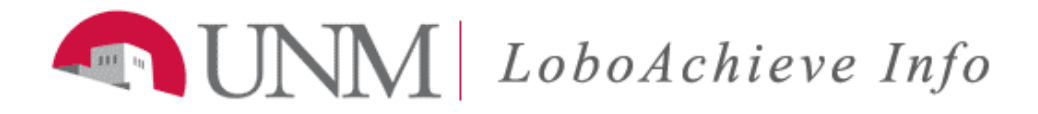

| Step | Action                                                          |                                                  |                           |
|------|-----------------------------------------------------------------|--------------------------------------------------|---------------------------|
| б.   | Fill out necessary information to complete appointment request. |                                                  |                           |
|      | ¥                                                               |                                                  | ×                         |
|      | Add Appointme                                                   | nt                                               | Never Mind Submit         |
|      | With:                                                           | Lobo Louie                                       |                           |
|      | Reason:                                                         | Select a reason 💙                                |                           |
|      | Course:                                                         | No Course                                        |                           |
|      | Select a reason in order to complete the following fields.      |                                                  |                           |
|      | When:                                                           | 2:00 pm 05-06-2014                               |                           |
|      | Duration:                                                       | 30 minutes                                       |                           |
|      | Where:                                                          | Lobo Den                                         |                           |
|      | Detailed Description:                                           |                                                  |                           |
|      |                                                                 | Explain in detail what you are looking to accomp | lish in this appointment. |
|      |                                                                 |                                                  | Never Mind Submit         |
|      | Click submit once finis                                         | ned completing all the information.              |                           |

If you have any problems with this process, please email us at <u>loboachieveinfo@unm.edu</u>.